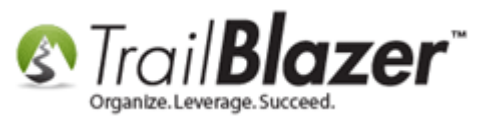

Author: Kristenson, Joel Last Updated: 2016-01-27

#### **Overview**

This article will walk you through the steps to import **expenditures** into your campaign database. This used to require that our support staff ran the import for political customers internally but the program was upgraded at the end of 2016 to allow end-users to import their own expenditures. This KB provides an example spreadsheet showing how to structure your data, the steps involved, the required fields for the import to work, and some best practices along the way.

**Tip:** Interested in learning all about **importing**? Watch this <u>video playlist</u>, and read <u>these articles</u> to get up to speed.

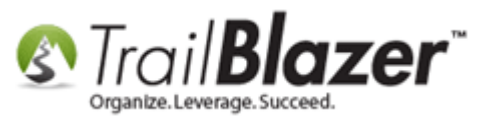

### **Steps for Prepping your File**

**Download** this **spreadsheet** template to use as an *example* when preparing your expenditure data for import: <a href="http://www.trailblz.com/kb/images/kb0355/expenditure-import.xlsx">http://www.trailblz.com/kb/images/kb0355/expenditure-import.xlsx</a>

Format your expenditure data so it's consistent with the example. My finished example is also available for download here.

You can **email** that spreadsheet to <u>support@trailblz.com</u> if you need a confirmation that the data is mapped properly, or call us at 1-866-909-8700.

Once the file is prepped you'll need to **save** it as a **.csv** and **close** the file. Store it at a location on the machine that's easy to remember (ex: Temp folder).

#### **Steps to Run the Import**

1) Start a new session of Trail Blazer so that if the import gets botched it's easier to roll-it-back.

2) Navigate to Financial > Disbursements > Payees (Invoicing).

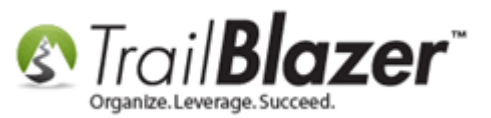

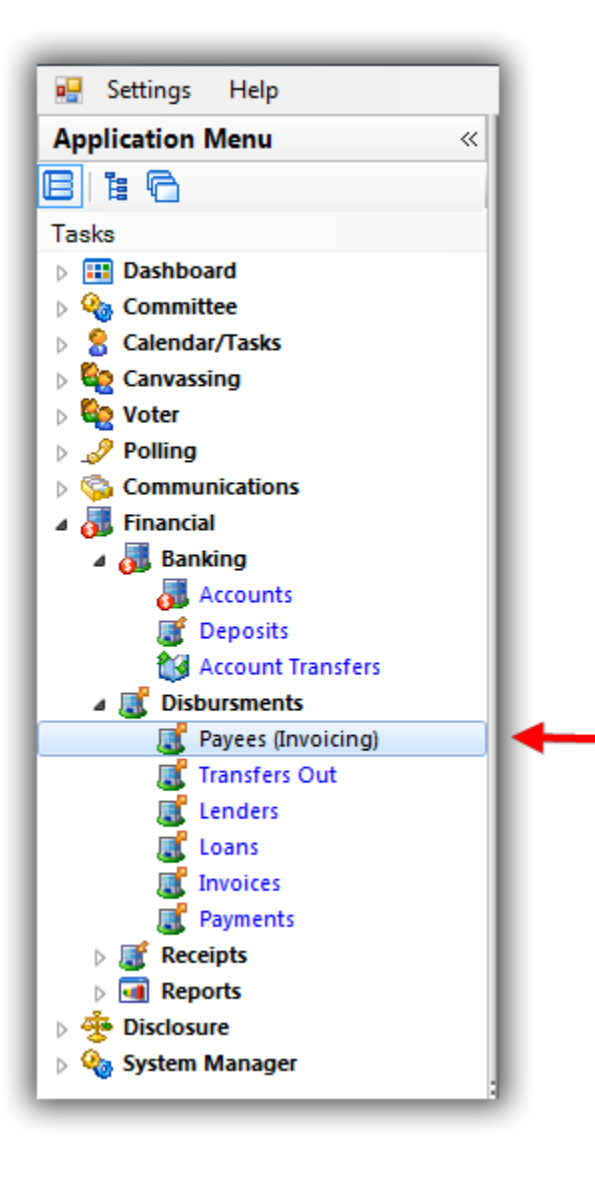

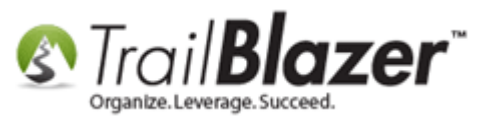

3) Your current list of **payees** will populate automatically. Select **File > Import** from the tool strip at the top.

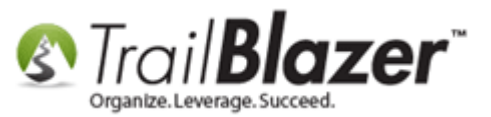

### Steps to Import Expenditures – Example Spreadsheet – Political Only (Requires Trail Blazer Support to Run the Import)

| 🔿 Sear         | ch 🏊 i                                  | Reset   🖨 New 🔲 🥅 👝   💷 🏕 🦀 🗐                                                | File - Edi   | it - D Pavee List    |                |                                 |                          |       |             |                       |                       |                         |
|----------------|-----------------------------------------|------------------------------------------------------------------------------|--------------|----------------------|----------------|---------------------------------|--------------------------|-------|-------------|-----------------------|-----------------------|-------------------------|
| - Sea          |                                         |                                                                              |              |                      |                |                                 |                          |       |             |                       |                       |                         |
| <b>U</b>       |                                         |                                                                              | Cep mp       |                      |                |                                 |                          |       |             |                       |                       |                         |
| Favorite       | es Nan                                  | ne Address SQL                                                               |              | [Income the new Form | on damas (Dens | Inveline and Development        | <u>.</u>                 |       |             |                       |                       |                         |
| ٩              |                                         |                                                                              |              | Import new Exp       | endtures (Paye | es, Invoices, and Payments      | )                        |       |             |                       |                       |                         |
| 5              | Search<br>name/a<br>parts (<br>the fiel | n all Company :<br>address Last Name :<br>anywhere in First Name :<br>d) ID: |              |                      |                |                                 |                          |       |             |                       |                       |                         |
| Edit Payee Lis | 🎛 Soi                                   | rt 🌐 Format 🗕 🚃 Wrap   🐴 Export 🚕 Print                                      | 🖶 Pivot      |                      |                |                                 |                          |       |             |                       |                       |                         |
|                | ID                                      | Company Name                                                                 | Code<br>Type | Last Name            | First<br>Name  | Street 💌                        | City                     | State | Zip<br>Code | Payments<br>This Year | Payments<br>Last Year | Payments<br>Prior Years |
|                | 23                                      | American Express                                                             | ICV          | Express              | American       | PO Box 53852                    | Phoenix                  | AZ    | 85072-3852  | .00                   | .00                   | 100.00                  |
|                | 120                                     | Premier Global Services                                                      | ICV          | Premier Global Servi |                | PO Box 404351                   | Atlanta                  | GA    | 30384-4351  | .00                   | .00                   | 537.46                  |
|                | 66                                      | Integra Telecom                                                              | ICV          | Integra Telecom      |                | PO Box 2966                     | Milwaukee                | WI    | 53201       | .00                   | .00                   | 5,181.92                |
|                | 45                                      | Crystal Frolics Committee                                                    | ICV          |                      |                | PO Box 28074                    | Crystal                  | MN    | 55428       | .00                   | .00                   | 50.00                   |
|                | 121                                     | Richfield Fourth of July Parade                                              | ICV          |                      |                | PO Box 23381                    | Richfield                | MN    | 55423       | .00                   | .00                   | 100.00                  |
|                | 56                                      | Glbt Pride Twin Cities                                                       | ICV          | Cities               | Glbt           | PO Box 2104                     | Minneapolis              | MN    | 55402-0104  | .00                   | .00                   | 210.00                  |
|                | 163                                     | Bill Smith For U.S. House Of Representatives, Inc.                           | ICV          | Smith                | Bill           | PO Box 1341                     | Chicago                  | IL    | 60601       | .00                   | .00                   | .00                     |
|                | 27                                      | At&T                                                                         | ICV          | At&t                 |                | P.O. Box 8212                   | Aurora                   | IL    | 60572       | .00                   | 55.12                 | 422.94                  |
|                | 88                                      | Mn Women's Campaign Fund                                                     | ICV          |                      |                | P.O. Box 582944                 | Minneapolis              | MN    | 55458       | .00                   | .00                   | 1,200.00                |
|                | 64                                      | Innovative Properties, LIc                                                   | ICV          | Innovative Propertie |                | P.O. Box 390448                 | Minneapolis              | MN    | 55439       | .00                   | .00                   | 10,360.00               |
|                | 22                                      | Affiliated Insurance Company                                                 | ICV          | Affiliated Insurance |                | P.O. Box 27643                  | Golden Valley            | MN    | 55427       | .00                   | .00                   | 1,894.00                |
|                | 68                                      | Irs                                                                          | ICV          | Irs                  |                | On-line                         | Kansas City              | мо    | 64999       | .00                   | .00                   | 24,205.92               |
|                | 37                                      | Cd - 5                                                                       | ICV          |                      |                | John Engevik                    | Minneapolis              | MN    | 55404       | .00                   | .00                   | 1,000.00                |
|                | 58                                      | Hartford Insurance                                                           | ICV          | Hartford Insurance   |                | Hartford Plaza, 690 As          | Hartford                 | СТ    | 06115       | .00                   | .00                   | 704.90                  |
|                | 48                                      | District 62 Dfl                                                              | UCV          |                      |                | Address Unknown                 |                          |       |             | .00                   | .00                   | 50.00                   |
|                | 125                                     | Senate District 61 Dfl                                                       | UCV          |                      |                | Address Unknown                 |                          |       |             | .00                   | .00                   | 50.00                   |
|                | 90                                      | Modern Screen & Design                                                       | ICV          | Modern Screen & Desi |                | 926 Dale Street N               | St. Paul                 | MN    | 55103       | .00                   | .00                   | 1,154.64                |
|                | 166                                     | Credit Card (Wells Fargo)                                                    | ICV          |                      |                | 90 S 7th St                     | Minneapolis              | MN    | 55415       | .00                   | 4,555.12              | .00                     |
|                | 65                                      | Insty-prints                                                                 | ICV          |                      |                | 8840 7th Ave North              | Golden Vallev            | MN    | 55427       | .00                   | .00                   | 3.092.81                |
|                | 117                                     | Pickartz                                                                     | ICV          |                      |                | 8400 Coral Sea Street           | Blaine                   | MN    | 55449       | .00                   | .00                   | 1,712.00                |
|                | 134                                     | The Independent Paper Group                                                  | ICV          |                      |                | 807 Hampden Avenue              | St. Paul                 | MN    | 55114       | .00                   | .00                   | 121.40                  |
|                | 38                                      | Champion Air                                                                 | ICV          |                      |                | 8009 34th Ave S                 | Minneapolis              | MN    | 55425       | .00                   | 4,999.00              | 74.20                   |
|                | 109                                     | NW Computer Services                                                         | ICV          | Nw Computer Services |                | 800 Transfer Rd                 | St. Paul                 | MN    | 55114       | .00                   | .00                   | 3,928.50                |
|                |                                         | •                                                                            |              |                      |                |                                 |                          |       |             |                       |                       |                         |
|                | 50                                      | Fedex Kinko's                                                                | ICV          | Fedex Kinko's        | Fedex          | 7900 Eden Rd                    | Eden Prairie             | MN    | 55344       | .00                   | .00                   | 330.04                  |
|                | 50<br>89                                | Fedex Kinko's<br>Mn Women's Press/pride                                      | ICV<br>ICV   | Fedex Kinko's        | Fedex          | 7900 Eden Rd<br>771 Raymond Ave | Eden Prairie<br>St. Paul | MN    | 55344       | .00                   | .00                   | 330.04<br>806.00        |

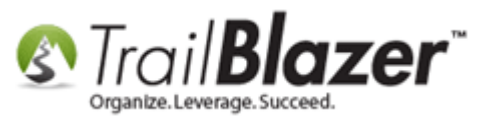

4) Make sure the **Import File Type** is set as **CSV (Comma Delimited Text)**. Select **'Expenditures'** from the drop-down for the **Type**. Click **[Browse]** to select the prepped spreadsheet file to import.

### 1. Leave the file type as .csv (Comma Seperated Value).

| Trail Blazer Import | (Step 1 of 3)                                                                                             | 2 Select 'Expenditures' for     |
|---------------------|----------------------------------------------------------------------------------------------------|---------------------------------|
| Import File Type:   | From CSV (Comma Delimited Text)                                                                           | the import type.                |
| Type:               | Expenditures                                                                                              |                                 |
| Source Location:    | C:\Users\ykristenson\Desktop\Data<br>\Spreadsheet Examples\Expenditure<br>Import 2017 Campaign - Adjusted | Browse                          |
| Database Name:      |                                                                                                    |                                 |
| Source Attribute:   | <skip setting="" source=""></skip>                                                                        | New 3. Click [Browse] to select |
|                     | 🧿 ОК 🛛 🌘                                                                                                  | Cancel                          |

5) Navigate to the location where the prepped .csv spreadsheet is located, select it, and click [Open]. If you don't see the file, make sure that CSV Files is selected in bottom-right. My example is below.

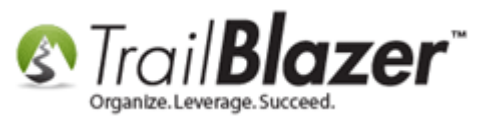

| Open                                                                                                    |                                                                  |                   |                                             |      | ×                                                                                                    | 1                                             |
|----------------------------------------------------------------------------------------------------|------------------------------------------------------------------|-------------------|---------------------------------------------|------|----------------------------------------------------------------------------------------------------|-----------------------------------------------|
| Josephi Data                                                                                                    | Spreadsheet Examples                                             |                   |                                             |      | Search Spreadsheet Examples                                                                                                    |                                               |
| Organize 🔻 New fold                                                                                                    | ler                                                              |                   |                                             |      | ≣ ▼ □ 0                                                                                                    |                                               |
| 🚖 Favorites                                                                                                    | Name                                                             | Date modified     | Туре                                        | Size | Date, company, firstname, lastname, Am<br>ount, CheckNumber, Street, City, State                                                                                                    |                                               |
| <ul> <li>Desktop</li> <li>Temp</li> <li>Downloads</li> <li>Recent Places</li> <li>Desktop</li> <li>Libraries</li> <li>Documents</li> <li>Music</li> <li>Pictures</li> <li>Videos</li> <li>jkristenson</li> <li>Computer</li> <li>Network</li> <li>Control Panel</li> <li>Recycle Bin</li> <li>Data</li> <li>Sales</li> </ul> | Expenditure Import 2017 Campaign - Adjusted for Import.csv       | 1/26/2017 2:52 PM | Microsoft Excel Comma Separated Values File | 5 KB | <pre>, categorycodeID, electioncycleName,<br/>UserString01<br/>11/2/2016, "campaign Financial<br/>Services<br/>", "\$10,000.00",300001,P0 Box<br/>30844,Bethesda,MD,20824,Compliance<br/>Consulting.1,1,General 2016,<br/>11/2/2016,College Republican<br/>Federation of<br/>VA,, "\$1,440.00",300002,300<br/>McDonald<br/>Street,Blacksburg,VA,24060,Politic<br/>al contribution,1,1,General 2016,<br/>11/2/2016,Executive<br/>Press,,"\$30,340.73",300003,10412<br/>Main Street,Fairfax,VA,22030,SEE<br/>MEMO ITEMS,1,1,General 2016,<br/>11/2/2016, tanner, Doverspike,<br/>\$450.00,300004,10024 Colvin Manor,<br/>Great<br/>Falls,VA,22066,Wages,1,1,General<br/>2016,<br/>11/2/2016, peter,Finnochio,"\$1,716<br/>.00",300006,2202 Cedar Mill Ct,<br/>vienna,VA,20147,Wages,1,1,General<br/>2016,<br/>11/2/2016,Grant,GroseClose,<br/>\$285.00,300007,1042 Harriman St,<br/>Great Falls,<br/>VA,22066,Wages,1,1,General 2016,<br/>11/2/2016,,crant,GroseClose,<br/>\$285.00,300007,1042 Harriman St,<br/>Great Falls,<br/>VA,22066,Wages,1,1,General 2016,<br/>11/2/2016,,crant,GroseClose,<br/>\$285.00,300008,1233 Kensington Rd,<br/>McLean, VA,22101,Wages,1,1,General<br/>2016,<br/>11/2/2016,.premiah,Hempel,<br/>\$757.00 300009,2002 velow Leaf</pre> | Make sure<br>CSV is selecte<br>as the file ty |
| File n                                                                                                    | name: Expenditure Import 2017 Campaign - Adjusted for Import.csv |                   |                                             |      |                                                                                                    |                                               |
|                                                                                                    |                                                                  |                   |                                             |      | Open  Cancel                                                                                                    |                                               |
|                                                                                                    |                                                                  |                   |                                             |      |                                                                                                    |                                               |

2. Click [OK] to finish selecting the file to import.

6) Click [OK] once the file has been selected.

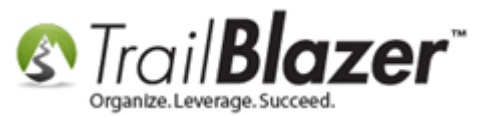

| Trail Blazer Import | (Step 1 of 3)                                                                                             |  |  |  |  |  |  |  |
|---------------------|----------------------------------------------------------------------------------------------------|--|--|--|--|--|--|--|
| Import File Type:   | From CSV (Comma Delimited Text)                                                                           |  |  |  |  |  |  |  |
| Туре:               | Expenditures 💌                                                                                            |  |  |  |  |  |  |  |
| Source Location:    | C:\Users\jkristenson\Desktop\Data<br>\Spreadsheet Examples\Expenditure<br>Import 2017 Campaign - Adjusted |  |  |  |  |  |  |  |
| Database Name:      |                                                                                                    |  |  |  |  |  |  |  |
| Source Attribute:   | <skip setting="" source=""></skip>                                                                        |  |  |  |  |  |  |  |
|                     | OK @ Cancel                                                                                               |  |  |  |  |  |  |  |

7) The Add Expenditures window will open. Click [Match Fields].

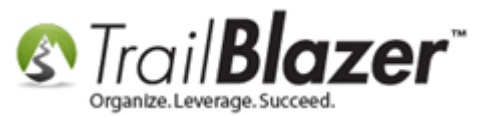

| Add Expenditures |                                       |                             |
|------------------|---------------------------------------|-----------------------------|
| File             | mples\Expenditure Import 2017 Campaig | n - Adjusted for Import.csv |
| Match Fields     | Pre-Import Check Import               | Cancel                      |
| Source Column    | Trail Blazer Column                   |                             |
|                  |                                       |                             |
|                  |                                       |                             |
|                  |                                       |                             |
|                  |                                       |                             |
|                  |                                       |                             |

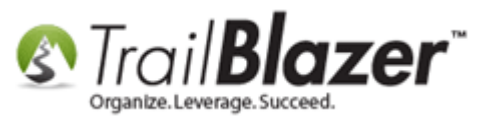

8) \**If* you named the column titles in your spreadsheet the same as the example (at the top of this article) the columns will **automatically map**. Otherwise **click** the **corresponding drop-downs** and **select** the appropriate field to map too from the list (Ex: Check Number = CheckNumber). *My example is below.* 

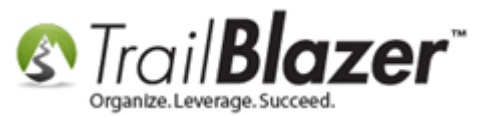

| Add Expenditures                                                    |                                                                                                    |                             |
|---------------------------------------------------------------------|----------------------------------------------------------------------------------------------------|-----------------------------|
| Import Details<br>File Examples\Expend<br>Match Fields Pre-Import C | diture Import 2017 Campaign - Adjusted for Import.csv 2. Run the pre-import chec Check Import Cancel | <b>K.</b>                   |
| Source Column                                                       | Trail Blazer Column                                                                                  |                             |
| Date                                                                | Date -                                                                                               |                             |
| company                                                             | Company Name 🔻                                                                                       |                             |
| firstname                                                           | First Name                                                                                           |                             |
| lastname                                                            | Last Name 🔻                                                                                          |                             |
| Amount                                                              | Amount 🔹 🦷                                                                                           | 1 Man the required fields   |
| CheckNumber                                                         | CheckNumber 👻                                                                                        | r. map the required fields. |
| Street                                                              | Address                                                                                              |                             |
| City                                                                | City                                                                                                 | (If you name them using     |
| State                                                               | State 👻                                                                                              | (if you manie them using    |
| zip                                                                 | ZipCode                                                                                              | the spreadsheet example     |
| description                                                         | Description 👻                                                                                        | they should automatically   |
| expendituretypeid                                                   | Expenditure Type ID 🔻                                                                                | aney should detomatically   |
| categorycodeID                                                      | Expense Category ID                                                                                  | map for you).               |
| electioncycleName                                                   | ElectionCycleText                                                                                    |                             |
| UserString01                                                        | User001 👻                                                                                            |                             |
|                                                                     |                                                                                                    |                             |
|                                                                     |                                                                                                    |                             |
|                                                                     | L L                                                                                                  | <u>b</u> 11                 |

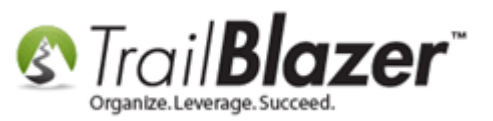

9) Once the fields are mapped correctly click the [Pre-Import Check] button (shown in the screenshot above).

10) Once the pre-import check is finished running you'll be prompted with the results. *\*if* you have **errors** they will **need** to be fixed before you can run the import. **Warnings** *should* also be fixed but they won't prevent the import from running. *In my first attempt I had 36 errors as shown below.* 

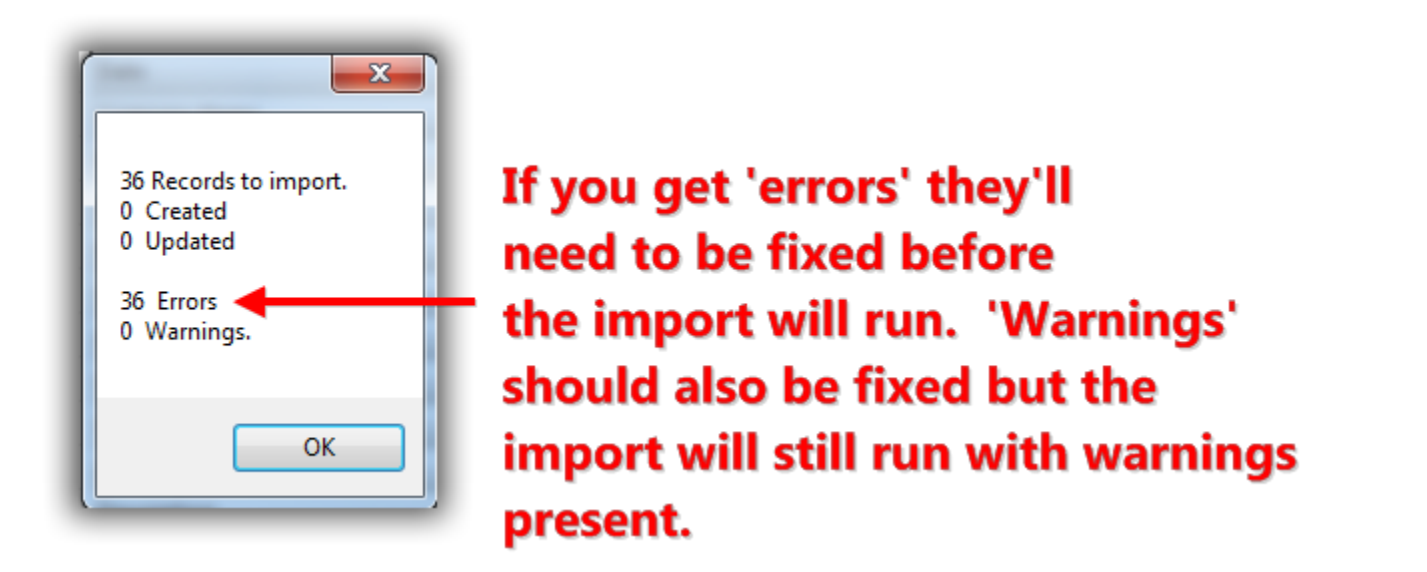

11) If you have any errors or warnings click **[OK]** to open the output file. The file will automatically be saved onto your machine and the directory will be shown.

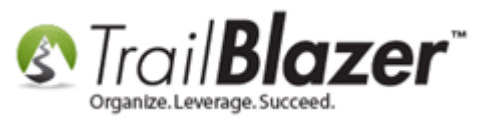

## If you're pre-import check fails you'll get this message. Click [OK] to open the file to make fixes.

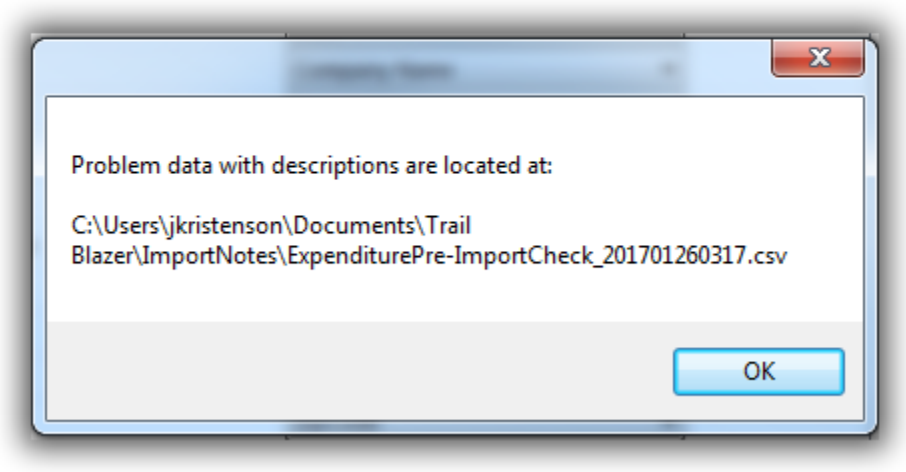

12) **\*If** you **do** have errors to fix you'll **need** to first **close out** of the **column mapping** screen in **Trail Blazer** by clicking **[Cancel]**. *My example is below.* **\****If you don't have any errors you can skip this step and proceed to the importing of your data.* 

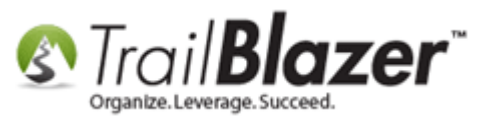

| Add Expenditures                      |                                                        | *If you do get errors you'll                                                           |
|---------------------------------------|--------------------------------------------------------|----------------------------------------------------------------------------------------|
| Import Details<br>File Examples\Exper | nditure Import 2017 Campaign - Adjusted for Import.csv | need to [Cancel] out of the<br>import screen in order to<br>make fixes to the original |
| Match Fields Pre-Import               | Check import Cancel                                    | data.                                                                                  |
| Source Column                         | Trail Blazer Column                                    |                                                                                        |
| Date                                  | Date 🔻                                                 |                                                                                        |
| company                               | Company Name 🔻                                         |                                                                                        |
| firstname                             | First Name 🔻                                           |                                                                                        |
| lastname                              | Last Name 🔻                                            |                                                                                        |
| Amount                                | Amount                                                 |                                                                                        |
| CheckNumber                           | CheckNumber 🔻                                          |                                                                                        |
| Street                                | Address                                                |                                                                                        |
| City                                  | City 👻                                                 |                                                                                        |
| State                                 | State 👻                                                |                                                                                        |
| zip                                   | ZipCode 🔹                                              |                                                                                        |
| description                           | Description 👻                                          |                                                                                        |
| expendituretypeid                     | Expenditure Type ID 🔹                                  |                                                                                        |
| categorycodeID                        | Expense Category ID 🔹                                  |                                                                                        |
| electioncycleName                     | ElectionCycleText                                      |                                                                                        |
| UserString01                          | User001 🔻                                              |                                                                                        |
|                                       |                                                        |                                                                                        |
|                                       |                                                        |                                                                                        |
|                                       |                                                        |                                                                                        |
| (L                                    |                                                        | <u>– n/kb</u> 14                                                                       |

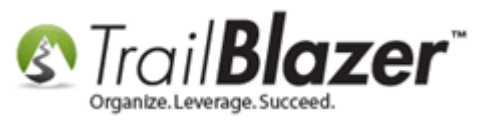

13) **Widen** out the **columns** to view what the **errors** and **warnings** are. *In my example the dollar signs in the amount column are not supported and the errors mention that there are non-numeric values that need to be fixed.* 

### Go through the error file and fix the errors in the original file. If you need help please contact our live support team by phone or email (1-866-909-8700).

| A                                                                        | В                                   | С          | D          | E                  | F           | G                   | н           | 1     | J       | К                      |
|--------------------------------------------------------------------------|-------------------------------------|------------|------------|--------------------|-------------|---------------------|-------------|-------|---------|------------------------|
| 1 Date                                                                   | Company Name                        | First Name | Last Name  | Amount             | CheckNumber | Address             | City        | State | ZipCode | Description I          |
| 2                                                                        |                                     |            |            |                    |             |                     |             |       |         |                        |
| 11/2/2016                                                                | Campaign Financial Services         |            |            | \$10,000.00        | 300001      | PO Box 30844        | Bethesda    | MD    | 20824   | Compliance Consulting  |
| ERROR: line #2 in the import file has too few items to import.           |                                     |            |            |                    |             |                     |             |       |         |                        |
| 5                                                                        |                                     |            |            |                    |             |                     |             |       |         |                        |
| 6                                                                        |                                     |            |            |                    |             |                     |             |       |         |                        |
|                                                                          | College Republican Federation of VA |            |            | \$1,440.00         | 300002      | 300 McDonald Street | Blacksburg  | VA    | 24060   | Political Contribution |
| 8 ERROR: line #3 in the import file has a non-numeric value for Amount.  |                                     |            |            |                    |             |                     |             |       |         |                        |
| 10 11/2/2015                                                             | Executive Press                     |            |            | \$20.240.72        | 200002      | 10412 Main Street   | Eairfax     | \/A   | 22020   | SEE MEMO ITEMS         |
| 11 EPROP: line #4 in the import file has a non-numeric value for Amount  | EXecutive Press                     |            |            | <i>Ş</i> 30,340.73 | 300003      | 10412 Main Street   | Faillax     | VA    | 22030   | SEE IVIEIVIO ITEIVIS   |
| 12                                                                       |                                     |            |            |                    |             |                     |             |       |         |                        |
| 13. 11/2/2016                                                            |                                     | Tanner     | Doverspike | \$450.00           | 300004      | 10024 Colvin Manor  | Great Falls | VA    | 22066   | Wages                  |
| 14 ERROR: line #5 in the import file has a non-numeric value for Amount. |                                     |            |            |                    |             |                     |             |       |         | - U                    |
| 15                                                                       |                                     |            |            |                    |             |                     |             |       |         |                        |
| 16 11/2/2016                                                             |                                     | Daniel     | Eisert     | \$190.00           | 300005      | 21414 Clearfork Ct  | Ashburn     | VA    | 20147   | Wages                  |
| 17 ERROR: line #6 in the import file has a non-numeric value for Amount. |                                     |            |            |                    |             |                     |             |       |         |                        |
| 18                                                                       |                                     |            |            |                    |             |                     |             |       |         |                        |
| 19 11/2/2016                                                             |                                     | Peter      | Finnochio  | \$1,716.00         | 300006      | 2202 Cedar Mill Ct  | Vienna      | VA    | 22152   | Wages                  |
| 20 ERROR: line #7 in the import file has a non-numeric value for Amount. |                                     |            |            |                    |             |                     |             |       |         |                        |

14) **Compare** this error file with the **original** file. Make the **corrections** and **save-and-close** the .csv file. Once those steps are completed you can begin the import/column mapping process again.

Important Note: The pre-import check will look for this missing information which is **\*required** to run an expenditure import (even if the data in the column is blank):

- Company Name

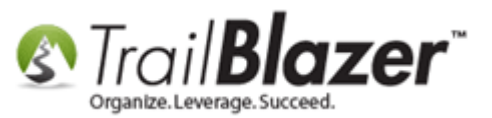

- First Name
- Last Name
- Date
- Amount
- Street
- City
- Zip
- Description
- ExpenditureTypeID
- CategoryCodeID
- Election Cycle Name (a.k.a. cycle for non-profits)

It will also check for this:

- Duplicate column mapped from (source file column names)
- Duplicated column mapped to
- No rows of data
- Too few items in a line of data
- No or non-numeric Expenditure Type ID
- Expenditure Type ID outside range of Trail Blazer's values (currently 1-15):

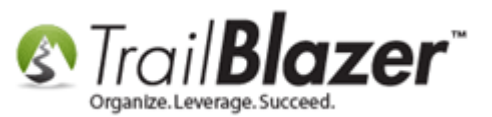

| ID | Expenditure Type                                        |
|----|---------------------------------------------------------|
| 1  | Regular Committee Operating Expense                     |
| 2  | Contribution to Federal Candidate/Committee             |
| 3  | In-Kind Contribution to Fed Candidate/Committee         |
| 4  | Contribution to Non-Federal Candidate/Committee         |
| 5  | In-Kind Contribution to Non-Federal Candidate/Committee |
| 6  | Independent Expenditure Supporting Candidate            |
| 7  | Independent Expenditure Opposing Candidate              |
| 8  | Coordinated Expenditure for Federal Candidate           |
| 9  | Shared Federal/Non-Federal Activity                     |
| 10 | Communication Cost by Corp. Supporting Candidate        |
| 11 | Communication Cost by Corp. Opposing Candidate          |
| 12 | Convention Expenditure                                  |
| 13 | Earmarked Intermediary Out                              |
| 14 | Earmarked Intermediary Treasury Out                     |
| 15 | Federal Election Activity                               |

- No or non-numeric Expense Category ID
- Expense Category ID that doesn't match any in Trail Blazer. Currently they are:

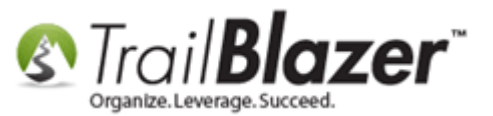

| ID        | User Description                        |
|-----------|-----------------------------------------|
| 1         | Administrative/Salary/Overhead Expenses |
| 2         | Travel Expenses                         |
| 3         | Solicitation and Fundraising Expenses   |
| 4         | Advertising Expenses                    |
| <u>5</u>  | Polling Expenses                        |
| <u>6</u>  | Campaign Materials                      |
| Z         | Campaign Event Expenses                 |
| <u>8</u>  | Transfers                               |
| <u>9</u>  | Loan Repayments                         |
| <u>10</u> | Refunds of Contributions                |
| <u>11</u> | Political Contributions                 |
| <u>12</u> | Donations                               |

**Tip:** You can add new **expenditure categories** by following **System Manager > Lists > Expenditure Categories > [+ New]**.

- Non-date data for Date
- Non-decimal amount for amount
- No election cycle set up in Trail Blazer matching the one in the data

15) Continue running the pre-import check until zero errors occur. My example is below after making the fixes.

KNOWLEDGE BASE <u>www.trailblz.com/kb</u>

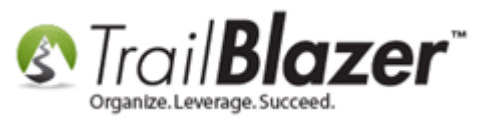

### Once you have zero errors in the pre-import check you can proceed with the import.

| Add Expenditures Import Details File Example | s\Expenditure Import 2017 Campaign - Adjusted for Import.csv |
|----------------------------------------------|--------------------------------------------------------------|
| Match Fields Pre                             | Himport Check Import Cancel                                  |
| Source Column                                | Trail Blazer Column                                          |
| Date                                         |                                                              |
| company                                      |                                                              |
| firstname                                    | 35 Records to import                                         |
| lastname                                     | 0 Created                                                    |
| Amount                                       | 0 Updated                                                    |
| CheckNumber                                  | 0 Errors                                                     |
| Street                                       | 0 Warnings.                                                  |
| City                                         | ▼                                                            |
| State                                        |                                                              |
| zip                                          |                                                              |
| description                                  |                                                              |
| expendituretypeid                            | Expenditure Type ID 🔹                                        |
| categorycodeID                               | Expense Category ID 🔹                                        |
| electioncycleName                            | ElectionCycleText                                            |
| UserString01                                 | User001 👻                                                    |
|                                              |                                                              |

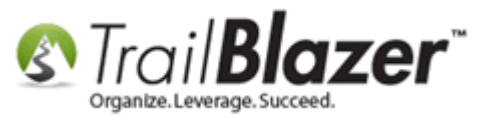

16) Once the pre-import check passes, click [Import].

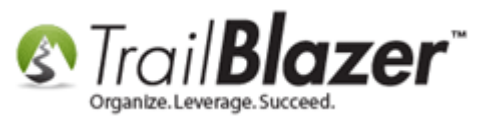

| S Add Expenditures                                                   |                                       |                          |
|----------------------------------------------------------------------|---------------------------------------|--------------------------|
| Import Details<br>File Examples\Expend<br>Match Fields Pre-Import Cl | iture Import 2017 Campaign - Adjusted | for Import.csv<br>Cancel |
| Source Column                                                        | Trail Blazer Column                   |                          |
| Date                                                                 | Date 🔻                                |                          |
| company                                                              | Company Name 🔻                        |                          |
| firstname                                                            | First Name 🔻                          |                          |
| lastname                                                             | Last Name 🔻                           |                          |
| Amount                                                               | Amount 👻                              |                          |
| CheckNumber                                                          | CheckNumber 👻                         |                          |
| Street                                                               | Address 👻                             |                          |
| City                                                                 | City 👻                                |                          |
| State                                                                | State 👻                               |                          |
| zip                                                                  | ZipCode 👻                             |                          |
| description                                                          | Description 👻                         |                          |
| expendituretypeid                                                    | Expenditure Type ID 🔹                 |                          |
| categorycodeID                                                       | Expense Category ID 👻                 |                          |
| electioncycleName                                                    | ElectionCycleText 👻                   |                          |
| UserString01                                                         | User001 👻                             |                          |
|                                                                      |                                       |                          |
|                                                                      |                                       |                          |
|                                                                      |                                       |                          |
| [                                                                    |                                       |                          |

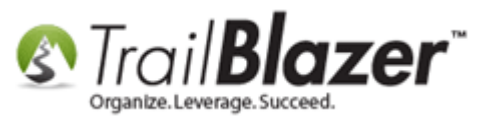

17) You'll be prompted with a pop-up message asking you want to skip any rows. Click [No] to proceed.

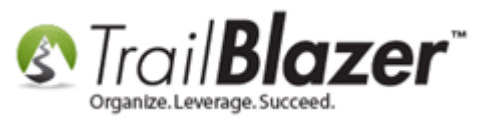

# Click [No] to proceed and NOT skip any records during the import.

| Add Expenditure                        | s                                                     |                                                                                                    |       | 23 |  |  |  |
|----------------------------------------|-------------------------------------------------------|----------------------------------------------------------------------------------------------------|-------|----|--|--|--|
| Import Details<br>File<br>Match Fields | Examples\Exp                                          | enditure Import 2017 Campaign - Adjusted for Import<br>rt Check Import Cancel                                   | t.csv |    |  |  |  |
| Source Column                          |                                                       | Trail Blazer Column                                                                                             |       |    |  |  |  |
| Date                                   |                                                       | Date 💌                                                                                                    |       |    |  |  |  |
| company                                | Notice                                                |                                                                                                    |       |    |  |  |  |
| firstname                              | Notice                                                | the second second second second second second second second second second second second second second second se |       |    |  |  |  |
| lastname                               |                                                       |                                                                                                    |       |    |  |  |  |
| Amount                                 | Amount Do you wish to skip any records on the import? |                                                                                                    |       |    |  |  |  |
| CheckNumber                            |                                                       |                                                                                                    |       |    |  |  |  |
| Street                                 | _                                                     |                                                                                                    |       |    |  |  |  |
| City                                   |                                                       | Yes No Cancel                                                                                                   |       |    |  |  |  |
| State                                  |                                                       |                                                                                                    |       |    |  |  |  |
| zip                                    |                                                       | ZipCode                                                                                                    | -     |    |  |  |  |
| description                            |                                                       | Description                                                                                                    |       |    |  |  |  |
| expendituretypeid                      |                                                       | Expenditure Type ID 🔹                                                                                           |       |    |  |  |  |
| categorycodeID                         |                                                       | Expense Category ID 👻                                                                                           |       |    |  |  |  |
| electioncycleName                      |                                                       | ElectionCycleText 👻                                                                                             |       |    |  |  |  |
| UserString01                           |                                                       | User001 👻                                                                                                    |       |    |  |  |  |
|                                        |                                                       |                                                                                                    |       |    |  |  |  |
|                                        |                                                       |                                                                                                    |       |    |  |  |  |

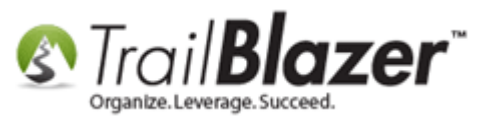

18) Let the import run and click **[OK]** once you're prompted with the **final results**. *My example is below where 33 records were created*.

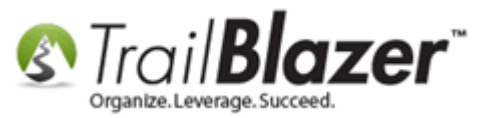

### Example results from a completed expenditure import.

| Add Expenditures                         |                                                                                       |
|------------------------------------------|---------------------------------------------------------------------------------------|
| Import Details<br>File Examples\Examples | xpenditure Import 2017 Campaign - Adjusted for Import.csv<br>port Check Import Cancel |
| Source Column                            | Trail Blazer Column                                                                   |
| Date                                     |                                                                                       |
| company                                  |                                                                                       |
| firstname                                | 35 Records to import.                                                                 |
| lastname                                 | 33 Created                                                                            |
| Amount                                   | 0 Updated                                                                             |
| CheckNumber                              | 0 Errors                                                                              |
| Street                                   | 0 Warnings.                                                                           |
| City                                     |                                                                                       |
| State                                    | ОК                                                                                    |
| Zip<br>description                       |                                                                                       |
| expandituretunoid                        | Expanditure Type ID                                                                   |
| categonycodeID                           | Expense Category ID                                                                   |
| electioncycleName                        |                                                                                       |
| UserString01                             | User001 V                                                                             |
|                                          |                                                                                       |

25

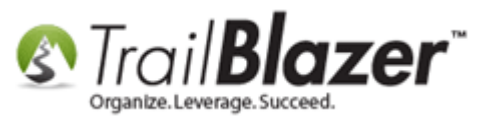

19) \**If* any records **weren't created** you'll be prompted with another pop-up message showing where the file is saved. Click **[OK]** to open it and view the results. *Example below.* 

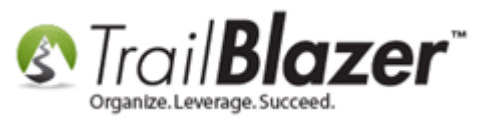

### \*If there were any records that didn't get imported that file will be saved and you can view them.

| Import Details<br>File Example                           | s\Expenditure Import 2017 Campaign - Adjusted for Import.csv       |  |  |  |  |  |
|----------------------------------------------------------|--------------------------------------------------------------------|--|--|--|--|--|
| Match Fields Pre                                         | Hmport Check Import Cancel                                         |  |  |  |  |  |
| Source Column                                            | Trail Blazer Column                                                |  |  |  |  |  |
| Date                                                     | Date -                                                             |  |  |  |  |  |
| compa                                                    |                                                                    |  |  |  |  |  |
| firstnam                                                 |                                                                    |  |  |  |  |  |
| lastnam Records not impo                                 | orted (created or updated) with error descriptions are located at: |  |  |  |  |  |
| Amoun<br>C:\Users\jkristenson\Documents\Trail<br>Checki  |                                                                    |  |  |  |  |  |
|                                                          |                                                                    |  |  |  |  |  |
| City                                                     |                                                                    |  |  |  |  |  |
| State                                                    | ОК                                                                 |  |  |  |  |  |
| desoriation                                              | Description                                                        |  |  |  |  |  |
| DESCHOUDT                                                |                                                                    |  |  |  |  |  |
| expendituretypeid                                        | aspendice ()pero                                                   |  |  |  |  |  |
| expendituretypeid                                        | Expense Category ID                                                |  |  |  |  |  |
| expendituretypeid<br>categorycodeID                      | Expense Category ID                                                |  |  |  |  |  |
| expendituretypeid<br>categorycodeID<br>electioncycleName | Expense Category ID   ElectionCycleText                            |  |  |  |  |  |

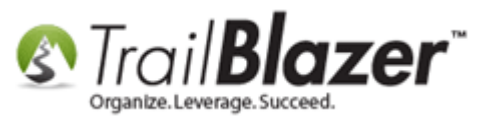

20) Navigate back to the **Payees List** and click **[Search]** to refresh the list and verify the results. *In my example about 30 new payee records were created.* 

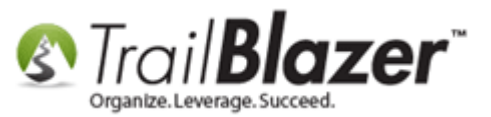

#### Click [Search] to refresh the Payee List and the new records will display (if any new records were created).

|         |     | Searc           | h 📐 R                                     | leset   🕂 New   🚍 📾 🗂   🗐 🗗                                                                                                    | 🖌 🔒 📔   File                             | - Edit                | - 🕜 🛛 Payee List |               |                           |                |       |             |                       |                       |                         |
|---------|-----|-----------------|-------------------------------------------|----------------------------------------------------------------------------------------------------|------------------------------------------|-----------------------|------------------|---------------|---------------------------|----------------|-------|-------------|-----------------------|-----------------------|-------------------------|
|         |     |                 | -                                         |                                                                                                    |                                          |                       | 101.1            |               |                           |                |       |             |                       |                       |                         |
|         | Fa  | vorites         | s Nam                                     | e Address SQL                                                                                                    |                                          |                       |                  |               |                           |                |       |             |                       |                       |                         |
|         |     |                 |                                           |                                                                                                    |                                          |                       |                  |               |                           |                |       |             |                       |                       |                         |
|         |     | <b>0</b>        |                                           |                                                                                                    |                                          |                       |                  |               |                           |                |       |             |                       |                       |                         |
|         | 1   |                 | Search<br>name/a<br>parts (a<br>the field | all C<br>ddress L<br>anywhere in F<br>d) IC                                                                                                    | ompany:<br>ast Name:<br>irst Name:<br>): |                       |                  |               |                           |                |       |             |                       |                       |                         |
| results | Pay | Edit<br>ee List | E Sor<br>[ 197 re<br>ID                   | t  Format  Format  For | Print   🎛 P                              | Divot<br>Code<br>Type | Last Name        | First<br>Name | Street                    | City           | State | Zip<br>Code | Payments<br>This Year | Payments<br>Last Year | Payments<br>Prior Years |
|         |     |                 | 199                                       |                                                                                                    | (                                        | OTH                   | Asquini          | Arianna       | 9600 Waterline Dr         | Burke          | VA    | 22015       | .00                   | 145.00                | .00                     |
|         |     |                 | 198                                       |                                                                                                    |                                          |                       | Stegmaier        | Dave          | 117 Keswick Court         | Winchester     | VA    | 22602       | .00                   | 232.20                | 00.                     |
|         |     |                 | 197                                       |                                                                                                    |                                          |                       | Change           | Aaron         | 1427 N Woodbourse Bood    | Virginia Reach | VA    | 22059       | .00                   | 1,065.00              | .00                     |
|         |     |                 | 190                                       | The Strategy Group Company                                                                                                    |                                          |                       | Chang            | Tara          | 7660 Stagers Loop         | Delaware       | 0H    | 42015       | .00                   | 16 907 03             | 00.                     |
|         |     |                 | 194                                       | The strategy sloup company                                                                                                    |                                          | отн                   | Corkery          | lack          | 3011 Dumbarton Street     | Washington     | DC    | 20007       | .00                   | 1 800 00              | .00                     |
|         |     |                 | 193                                       |                                                                                                    |                                          | отн                   | Heeke            | Louise        | 10268 Colony Park Drive   | Fairfax        | VA    | 22032       | .00                   | 670.00                | .00                     |
|         |     |                 | 192                                       |                                                                                                    |                                          | отн                   | Elgendy          | Nadia         | 7204 Oriole Ave           | Springfield    | VA    | 22150       | .00                   | 225.00                | .00                     |
|         |     |                 | 191                                       | Mark Weiss Associates                                                                                                    | I                                        | cv                    |                  |               | PO Box 34407              | Bethesda       | MD    | 20827       | .00                   | 3,150.00              | .00                     |
|         |     |                 | 190                                       |                                                                                                    | 0                                        | отн                   | Codey            | Kyle          | 6063 6th St N             | Arlington      | VA    | 22033       | .00                   | 465.00                | .00                     |
|         |     | <b>V</b>        | 189                                       |                                                                                                    | 0                                        | отн                   | Migli            | Nicholas      | 15027 Seneca Knoll Way    | Haymarket      | VA    | 20169       | .00                   | 170.00                | .00                     |
|         |     |                 | 188                                       | Northern Virginia Media Services                                                                                                    | I                                        | cv                    |                  |               | PO Box 591                | Leesburg       | VA    | 20176       | .00                   | 1,090.00              | .00                     |
|         |     | <b>V</b>        | 187                                       | Capital One                                                                                                    | I                                        | CV                    |                  |               | 200 South 10th Street, Su | Richmond       | VA    | 23219       | .00                   | 450.00                | .00                     |
|         |     | <b>V</b>        | 186                                       | Berke Farah Lip                                                                                                    | I                                        | CV                    |                  |               | 1200 New Hampshire Ave    | Washington     | DC    | 20036       | .00                   | 6,475.00              | .00                     |
|         |     | V               | 185                                       | Gula Graham                                                                                                    | I                                        | CV                    |                  |               | 499 South Capitol Street  | Washington     | DC    | 20003       | .00                   | 4,513.04              | .00                     |

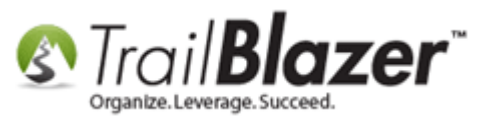

**Tip:** Setup a **training class** with one of our financial trainers to learn how to correctly manage your finances in your database, and how to file FEC reports (if a federal campaign or PAC).

Review the **related resources** below to learn more about **importing** and the other **financial tools** in **Trail Blazer**.

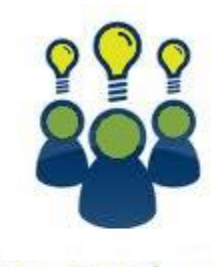

Trail Blazer

- YouTube Channel
- Knowledge Base Articles
- 3rd Party Resources

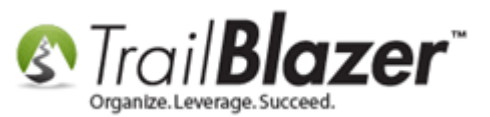

### **Related Resources**

| Article: How to Enter an Invoice and Payment with the New Payment System, and How to Add a Refund and Deduction |
|----------------------------------------------------------------------------------------------------|
| Article: Delete an Invoice/Payment                                                                              |
| Article: How to Enter an Invoice for a Payee                                                                    |
| Article: How to Enter an Expenditure Refund                                                                     |
| Article: Do I have to Create an Invoice Before I Create a Payment                                               |
| Article: Expenditure Reimbursement Schedule A itemization                                                       |
| Article: How to Un-Deposit a Contribution (Primarily for Political Customers)                                   |
| Article: Delete a Contribution                                                                                  |
| Article: Import Templates                                                                                       |
| Article: Pre-Import Check                                                                                       |
| Article: <u>Start Import – Importing Data From Access – Add/Update Voter</u>                                    |
| Article: Import Information – Definitions and Column Data Type                                                  |
| Article: Field/Column Mapping When Importing Voter/Donor Data                                                   |
| Video: Importing 102 Importing your first list                                                                  |
| Video: Importing 201 Merge or Do Not Merge during import                                                        |
| Video: Importing 101 What to avoid                                                                              |
| Video: Importing Contributions                                                                                  |
| Video: <u>Attributes – Import with Date and Value</u>                                                           |
| Video: Excel- LeadingOs – Retaining When Opening CSV Files In Excel                                             |

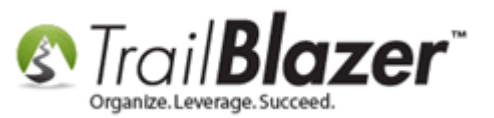

Video: Enter Invoice and Make Immediate Payment Video: Credit Card Memo Entry (using 2015 version of Financial) Video Playlist: Importing

#### Trail Blazer Live Support

- **C** Phone: 1-866-909-8700
- Email: <a href="mailto:support@trailblz.com">support@trailblz.com</a>
- Facebook: https://www.facebook.com/pages/Trail-Blazer-Software/64872951180
- **Twitter:** <u>https://twitter.com/trailblazersoft</u>

\* As a policy we require that you have taken our intro training class before calling or emailing our live support team.

<u>*Click here*</u> to view our calendar for upcoming classes and events. Feel free to sign up other members on your team for the same training.

\* After registering you'll receive a confirmation email with the instructions for how to log into the <u>GoToMeeting</u> session where we host our live interactive trainings.

\* This service *is* included in your contract.

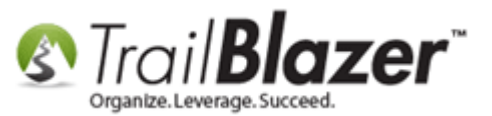